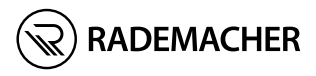

#### DuoFern HomeTimer 9498-UW / 9498-AL EN

Translation of the original german instruction manual

3250 13 71 (ultra-white) / 3250 13 81 (aluminium) Item no.:

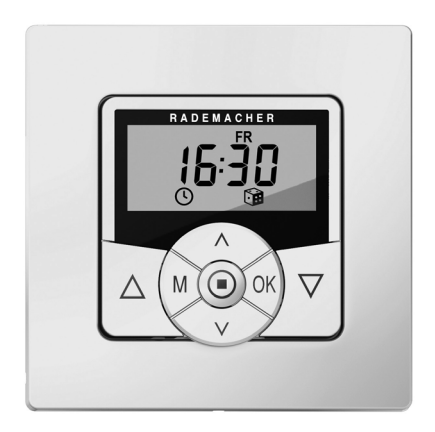

# **Table of Contents**

i

| 1.  | These               | e instructions 4                             |  |
|-----|---------------------|----------------------------------------------|--|
| 2.  | Key to symbols4     |                                              |  |
| 3.  | Safety information5 |                                              |  |
| 4.  | Prop                | er use 6                                     |  |
| 5.  | Impr                | oper use7                                    |  |
| 6.  | Inclu               | ded in delivery8                             |  |
| 7.  | Gene                | ral view - operating unit9                   |  |
|     | 7.1                 | Brief description of the keys 10             |  |
| 8.  | Displ               | ay symbol legend 11                          |  |
| 9.  | Gene                | ral view - back / 12                         |  |
|     | 9.1                 | Exchanging the battery 13                    |  |
| 10. | Men                 | ı overview - main menu and                   |  |
|     | syste               | m settings 14                                |  |
|     | 10.1                | Menu overview menu 9.8 /                     |  |
|     |                     | menu 9.9 15                                  |  |
| 11. | Brief               | description16                                |  |
|     | 11.1                | Compatible switch ranges 17                  |  |
|     | 11.2                | Overview of features 18                      |  |
| 12. | Asser               | mbly                                         |  |
| 13. | Impo                | rtant information prior to initial           |  |
|     | comr                | nissioning21                                 |  |
| 14. | Brief               | description of the standard display          |  |
|     | and r               | nain menu 21                                 |  |
|     | 14.1                | Opening and closing the menus                |  |
|     |                     | (example)23                                  |  |
|     | 14.2                | Group and single control 24                  |  |
| 15. | Initia              | l commissioning with the help of the         |  |
|     | insta               | llation wizard 24                            |  |
| 16. | Manı                | ual operation 29                             |  |
|     | 16.1                | Manual operation - jog mode 30               |  |
| 17. | DuoF                | ern settings                                 |  |
|     | 17.1                | Menu 9.9.1 - Logging                         |  |
|     |                     | DuoFern actuators on/off 32                  |  |
|     | 17.2                | DuoFern radio code 35                        |  |
|     | 17.3                | Remote log on / off 37                       |  |
| 18. | Menu                | u overview / main menu                       |  |
|     | 18.1                | [ AUTO ] Automatic mode 38                   |  |
|     | 18.2                | Menu 1- Automatic mode on / off 39           |  |
|     | 18.3                | Switching times [▲/▼]40                      |  |
|     | 18.4                | Menu 2 - Configuration of opening            |  |
|     |                     | and closing times [ $\blacktriangle/ V$ ] 42 |  |

| 18.5  | Switch the automatic timer on/off  |                                               |  |
|-------|------------------------------------|-----------------------------------------------|--|
|       | for indiv                          | idual DuoFern actuators 45                    |  |
| 18.6  | Automatic dusk function 46         |                                               |  |
| 18.7  | Menu 3 - Customising the automatic |                                               |  |
|       | dusk fur                           | action [ <b>(</b> ] 46                        |  |
| 18.8  | Automa                             | ted solar function48                          |  |
| 18.9  | Menu 4 - Switching the automated   |                                               |  |
|       | solar fu                           | nction on/off [🔆] 48                          |  |
|       | 18.9.1                             | Setting the local sunshine                    |  |
|       |                                    | position49                                    |  |
| 18.10 | Automa                             | tic dawn function [ 👙 ] 50                    |  |
| 18.11 | Menu 5                             | <ul> <li>Customising the automatic</li> </ul> |  |
|       | dawn tii                           | ne [ 👙 ] 50                                   |  |
| 18.12 | Menu 6                             | - Configuring the random                      |  |
|       | functior                           | [ <b>``B</b> ]                                |  |
| Menu  | ı 9 - Syste                        | em settings [ 🍾 ] 53                          |  |
| 19.1  | Menu 9.                            | 1 - Set time and date [ 🕓 ] 54                |  |
| 19.2  | Menu 9.                            | 2 - Configure motor running                   |  |
|       | time                               |                                               |  |
| 19.3  | Menu 9.                            | 3 - Configure ventilation                     |  |
|       | position                           | [ <b>V</b> ] 56                               |  |
| 19.4  | Menu 9.                            | 4 - Set postcode [ ZIP ] 57                   |  |
| 19.5  | Select N                           | lenu 9.5 - Switching time                     |  |
|       | program                            | ıme [ 🔄 ] 58                                  |  |
| 19.6  | Menu 9.                            | 7 - Set jog mode [T] 59                       |  |
| 19.7  | Menu 9.8 - Device settings [ 🍾 ];  |                                               |  |
|       | menu o                             | verview 60                                    |  |
|       | 19.7.1                             | Menu 9.8.1 - Automatic                        |  |
|       |                                    | summer/winter changeover                      |  |
|       |                                    | on/off 61                                     |  |
|       | 19.7.2                             | Menu 9.8.3 - Set display                      |  |
|       |                                    | backlighting61                                |  |
|       | 19.7.3                             | Menu 9.8.5 - Switch key lock                  |  |
|       |                                    | on/off 62                                     |  |
|       | 19.7.4                             | Menu 9.8.7 - Switch reversal                  |  |
|       |                                    | of rotation direction on/off 63               |  |
|       | 19.7.5                             | Menu 9.8.9 - Configuration                    |  |
|       |                                    | or end points for the                         |  |
|       | 1076                               | tubular motor                                 |  |
|       | 19./.6                             | Menu 9.8.0 - Display                          |  |
|       |                                    | soluware version                              |  |

19.

EN

2

## **Table of Contents**

- 20. Software reset (restore factory settings)...... 66
- 21. Dismantling ......67
- 22. Simplified EU Declaration of Conformity ...... 67

- 25. Time zone table ...... 69

## 1. These instructions...

EN

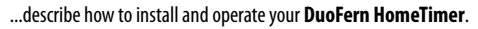

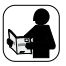

i

Before you begin, please read these instructions through completely and follow all the safety instructions.

This manual is a component of the product. Please store it in an easily accessible place. When passing the DuoFern HomeTimer on to a third party, this manual must be passed on as well.

Damage resulting from non-compliance with these instructions and safety instructions will void the guarantee. We assume no liability for any consequential damage.

# 2. Key to symbols

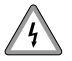

## Risk of fatal electric shock.

This sign warns of danger when working on electrical connections, components, etc. It requires that safety precautions be taken to protect the life and health of the person concerned.

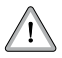

## This concerns your safety.

Please pay particular attention and carefully follow all instructions marked with this symbol.

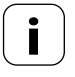

This is to draw your attention to information that is important for trouble-free operation.

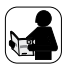

Please read the operating instructions for external actuators described at this point, (e.g. a tubular motor).

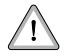

# The use of defective equipment can lead to personal injury and damage to property (malfunction).

Never use defective or damaged equipment. Please contact our Customer Service department in the event of faults.

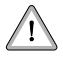

## Incorrect use leads to an increased risk of injury.

- Children may not be permitted to play with the DuoFern HomeTimer.
- Train all personnel to use the DuoFern HomeTimer safely.
- Avoid allowing persons with limited abilities to operate the equipment and prevent children from playing with fixed controllers.

Only use the **DuoFern HomeTimer** for controlling DuoFern actuators (e.g. DuoFern tubular motor actuators / universal actuators, etc.) for:

- Roller shutters
- Venetian blinds and slats
- Awnings

or

lamps and other electrical appliances

#### **Operating conditions:**

- The associated tubular motor must be fitted with a mechanical or electronic end position switch.
- Only use the DuoFern HomeTimer in dry rooms.
- The DuoFern HomeTimer is battery-operated. It is not possible to connect it to the mains.
- The installation and operation of the DuoFern HomeTimer is only permitted for those systems and devices where a malfunction in the transmitter or receiver would not cause a danger to personnel or property or where this risk is already covered by other safety equipment.

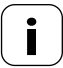

Radio systems which transmit on the same frequency can cause interference.

#### Using the DuoFern HomeTimer for purposes other than previously mentioned is impermissible and is regarded as improper use.

- Never use the DuoFern radio system and its components (e.g. DuoFern HomeTimer) for remote control of devices and systems with heightened safety-relevant requirements or where there is a heightened risk of accidents. This shall require additional safety equipment. Observe the respective statutory regulations for the installation of such systems.
- Do not install the DuoFern HomeTimer outside.

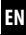

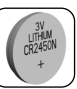

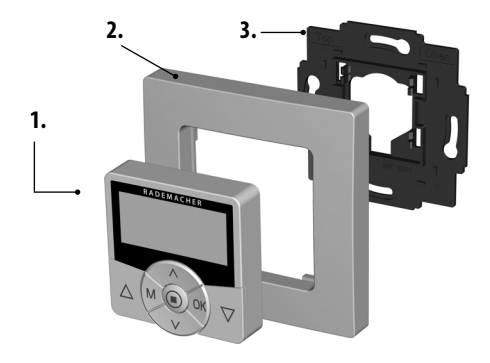

#### Legend

- 1. Control unit (50 x 50 mm)
- 2. Frame
- 3. Wall bracket
- 4. 1 x battery (type CR2450)

1 x double-sided adhesive strip (not illustrated)

Operating instructions (not illustrated)

#### Installation, see page 20

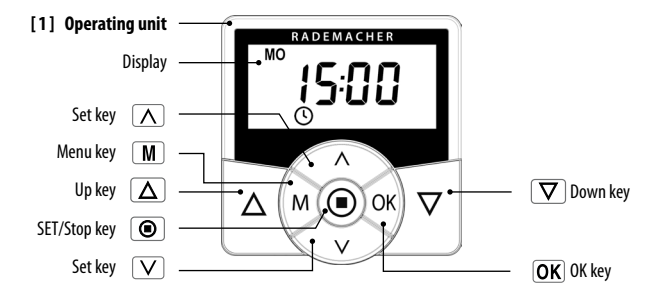

EN

# i 7.1 Brief description of the keys

## Operating keys [ Up / Down ]

◆ Manual operation [Up △/ Down ▽] or [On / Off].

## SET/Stop key, [

- Manual roller shutter stop or manual [ Off ].
- Key lock on/off (press for 4 seconds, only if key lock is active).

#### M Menu key, [M]

- Open / close the main menu.
- Go back one step (e.g. to close a menu)
- Back to standard display (press for 1 second).

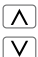

## The set keys, [ $\Lambda/V$ ]

- Select actuators (devices) (individually or group control).
- Select the desired menu item.
- Setting the parameters (increase / decrease) / pressing and holding a key for an
  extended period causes the digits to change more quickly.

## OK [OK] key

- Toggle auto/manual mode (press for 1 second).
- Confirms and opens the selected menu.
- Confirm entry.
- Continue to next entry.

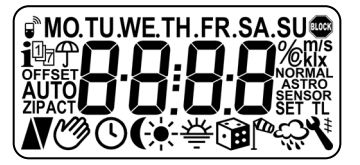

Setting display illumination, see page 61.

| [ MO SU ]           | Week days (MONSUN)              |
|---------------------|---------------------------------|
| 88:88               | Time / setting parameters       |
| <i>"</i> •          | DuoFern icon                    |
| i                   | Information                     |
| Ð                   | Switching time programme        |
| [OFFSET]            | OFFSET (for Astro time)         |
| [ SET ]             | Setting                         |
| [AUTO]              | Automatic operation             |
| [ZIP]               | Postcode                        |
| [ACT]               | ACTUAL value                    |
|                     | Direction of travel - up / down |
| Ì                   | Automatic mode off              |
| Q                   | Timer periods                   |
| (                   | Automatic dusk function         |
| ÷.                  | Automated solar function        |
| 秦                   | Automatic dawn function         |
| <b>()</b>           | Random function                 |
| ٦                   | System settings                 |
| [T]                 | Jog mode                        |
| [NORMAL]<br>[ASTRO] | Switching modes                 |

EN

#### Initial commissioning

i

The battery is factory-fitted in the battery compartment together with a separating film. Carefully pull out the separating film. Subsequently the operational demonstrator starts up automatically, see page 24.

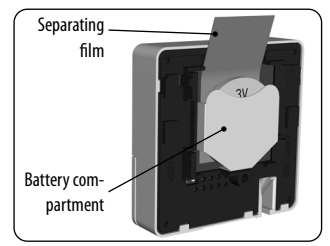

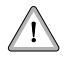

This product contains a coin / button cell battery. If the coin / button cell battery is swallowed, it can cause severe internal burns in just 2 hours and can lead to death.

- Replacement of batteries shall not be done by children.
- Do not ingest battery ,Chemical Burn Hazard.
- Keep new and used batteries away from children. If the battery compartment does not close securely, stop using the product and keep it away from children. If you think batteries might have been swallowed or placed inside any part of the body, seek immediate medical attention.

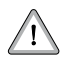

#### Risk of fire or explosion

- Replacement of a battery with an incorrect type that can defeat a safeguard Or Risk of fire or explosion if the battery is replaced by an incorrect type
- Disposal of a battery into fire or a hot oven, or mechanically crushing or cutting of a battery, that can result in an explosion;
- Leaving a battery in an extremely high temperature surrounding environment that can
  result in an explosion or the leakage of flammable liquid or gas;
- A battery subjected to extremely low air pressure that may result in an explosion or the leakage of flammable liquid or gas.

Carefully slide the battery out of the battery compartment using a flat, non-conductive object (e.g. a plastic rod).

Pay attention to the correct polarity when inserting a new battery.

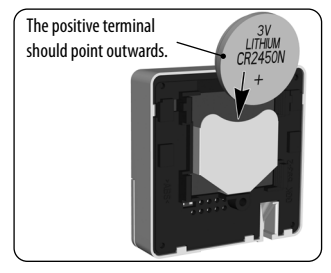

# 10. Menu overview - main menu and system settings

M

| page 21     | AUTO                                                                                                    |
|-------------|----------------------------------------------------------------------------------------------------|
|             | ©(***®``\                                                                                                    |
| page 38     | · <b>&gt;</b>                                                                                                    |
| page 40     |                                                                                                    |
| page 46     |                                                                                                    |
| page 48     |                                                                                                    |
| page 50     |                                                                                                    |
| page 52     |                                                                                                    |
| page 53     |                                                                                                    |
| page 54     |                                                                                                    |
| page 54     |                                                                                                    |
| page 56     | ,>                                                                                                    |
| page 57     |                                                                                                    |
| page 58     |                                                                                                    |
| page 59     |                                                                                                    |
| page 60 •   |                                                                                                    |
| page 31 🔸 - |                                                                                                    |
|             | page 21         page 38         page 40         page 46         page 46         page 50         page 52         page 53         page 54         page 54         page 56         page 58         page 59         page 60         page 31 |

. . . . . . . .

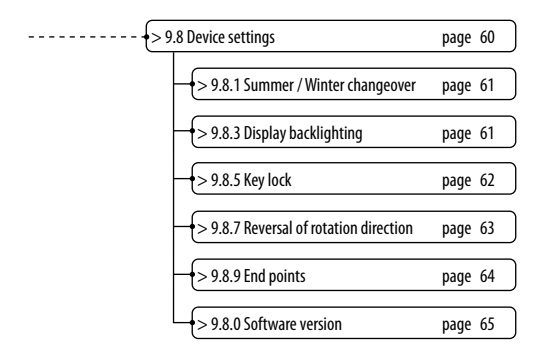

| +> 9.9 DuoFern settings    | page 31 |
|----------------------------|---------|
| > 9.9.1 Logging on/off     | page 32 |
| > 9.9.7 DuoFern radio code | page 35 |
| > 9.9.8 Remote login/off   | page 37 |

## 11. Brief description

i

The battery-operated **DuoFern HomeTimer** serves for controlling and configuring up to 20 DuoFern actuators. The **DuoFern HomeTimer** offers the option of manually controlling and setting **a pair of switching times** for all registered DuoFern actuators.

# The DuoFern receivers (actuators) and transmitters must be connected to the DuoFern network.

You can find a detailed description of the various functions, configuration options and possible combinations for the DuoFern system at:

http://www.rademacher.de/duofern.

# The following DuoFern devices cannot be registered, configured or controlled with the DuoFern HomeTimer:

- DuoFern sensors
- DuoFern transmitters

#### Mounting with existing switches

The DuoFern HomeTimer can be integrated into many commercially available switch ranges. Suitable switch ranges are detailed in the following section.

## 11.1 Compatible switch ranges (www.rademacher.de)

| Manufacturer | Switch range                                                                    |  |
|--------------|---------------------------------------------------------------------------------|--|
| BERKER       | Arsys / K1 / S1                                                                 |  |
| BUSCH-JAEGER | Busch-Duro 2000 Si / Reflex Si / alpha exclusive / alpha nea /<br>solo / impuls |  |
| GIRA         | Standard-System / S-Color-System / stainless steel range /<br>Standard 55       |  |
| JUNG         | CD 500 / ST 550 / LS 990 / CDplus as per CD but with coloured rings             |  |
| MERTEN       | M1 / Atelier / Artec / Trancent / Antik Neu                                     |  |
| PEHA         | Standard / Dialog / Aura                                                        |  |
| LEGRAND      | Creo / Tenara                                                                   |  |
| VEDDER       | Alessa (plus)                                                                   |  |

It may be necessary to use an adapter frame 50 x 50 \* (DIN 49075), depending on the respective switch range used.

\* not included

## 11.2 Overview of features

- Display background illumination
- Installation wizard for easy commissioning.
- Manual operation on site
- Group or single control possible
- Switching automatic mode on/off
- Easy configuration with menu-driven operation
- Timer periods

- Configurable opening [▲] and closing times [▼]
- Switching time programme:
  - [1] Weekly switching times
    - One switching time pair [▲/▼] for [MO...SUN] (MON...SUN)
  - **[2]** Weekday and weekend switching times
    - One switching time pair [▲/▼] for [MO...FR] (MON...FRI)
    - One switching time pair [▲/▼] for [SA + SU] (SAT...SUN)
  - [3] Individual day switching times
    - One switching time pair [▲/▼] for every day of the week
       [MO / TU / WE / TH / FR / SA / SU ] (MON / TUE / WED / THU / FRI / SAT / SUN)
- Automatic dusk function with "Astro" programme
- Switch the automated solar function on/off
  - Setting the sunshine position for the selected actuator
- Automatic dawn function with the "Astro" programme
- Random function (random delay of 0 to 30 minutes)
- Setting the motor running time
- Ventilation position
- End point setting
- Key lock
- Jog mode for Venetian blinds
- Switching reversal of rotation direction on/off
- Automatic summer / winter changeover
- Permanent storage of the settings

## Description and configuration of the individual functions.

A precise description of the individual functions and settings is included starting on page 21.

## **DuoFern settings**

i

The settings required for operating the equipment in a DuoFern network are specified starting on page 31.

# i 12. Assembly

The DuoFern HomeTimer is intended for surface-mounting. The supplied wall bracket [3] can be screwed in place or bonded to the wall.

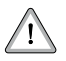

Do not install the device above a height of 2 m.

#### Installation procedure:

1. Mount the wall bracket in the desired mounting position.

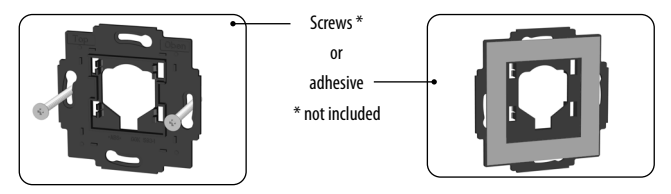

- 2. Carefully remove the separating film from the battery compartment, see page 12. Please ensure that none of the buttons are pressed during the mounting process.
- 3. Finally, apply slight pressure to insert the operating unit [1] and covering frame [2] into the wall bracket [3].

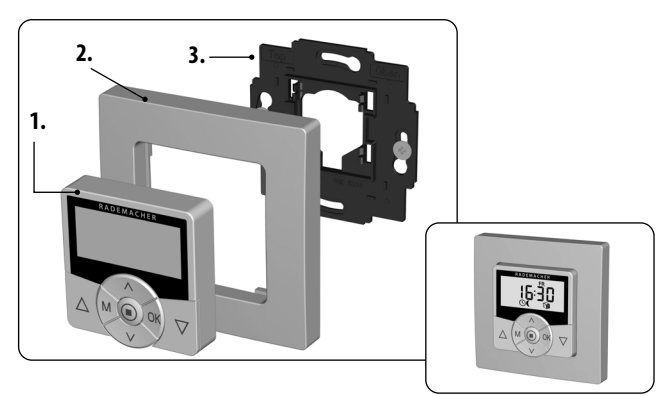

EN

# 13. Important information prior to initial commissioning

- Prior to initial commissioning of the DuoFern HomeTimer, it must be ensured that the end points are configured for all connected tubular motors and belt winders if they are being used for controlling roller shutters / Venetian blinds.
- If the end points have not yet been configured, it is vital that both end points are configured for all tubular motors and belt winders, as failure to do so can lead to malfunctions.

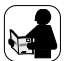

i

i

- In order to do so, follow the information provided in the operating manual for the respective tubular motor or belt winder.
- For electronic RADEMACHER tubular motors from year of manufacture 2000 onwards, the end points can be configured with the help of the DuoFern HomeTimer, see page 64.

# 14. Brief description of the standard display and main menu

## The standard display (example)

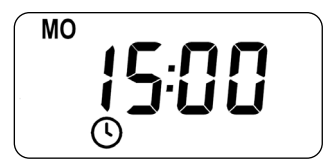

- Displays the current day of the week and time.
- Displays the activated functions.
- Manual operation of the DuoFern HomeTimer is only possible from the standard display.

## The main menu

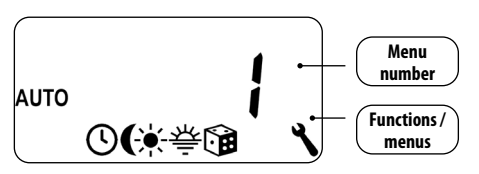

- Enables display and selection of the individual functions and menus.
- Manual operation is **not** possible from the main menu.
- No automatic control commands will be executed during the configuration process.
- If no key is pressed within 120 seconds, the display automatically changes from the active menu back to the standard display. Changes to settings are nevertheless saved.

# i 14.1 Opening and closing the menus (example)

| 1. | Calling up the <b>main menu</b> .<br>By pressing the <b>[ M ]</b> key in the standard display.                           | Μ                      | AUTO<br>O(**©® 1         |
|----|----------------------------------------------------------------------------------------------------|------------------------|--------------------------|
| 2. | Select the desired <b>menu</b> or menu number.<br>The selected menu is indicated by a <b>flash-</b><br><b>ing icon</b> . |                        | auto <b>6</b><br>O(**@`\ |
| 3. | Open the menu by pressing the <b>[OK]</b> button.                                                                        | OK                     |                          |
| 4. | Select the desired setting and confirm with [OK].                                                                        | ∧ ∨<br>OK              |                          |
| 5. | Subsequently the <b>main menu</b> will be displayed again.                                                               |                        | auto <b>6</b><br>©(*≑@ ∖ |
|    | Pressing the [ <b>M</b> ] key from any of the menus will return you to the <b>standard display</b> .                     | M<br>approx.<br>1 sec. | <sup>™</sup> ¦5:00       |

EN

## 14.2 Group and single control

i

| The DuoFern HomeTimer offers the option of simultaneously controlling [ALL] (ALL) registered DuoFern actuators.                                         |           | ALL             |
|----------------------------------------------------------------------------------------------------|-----------|-----------------|
| Alternatively, it is also possible to select individual actuators to be controlled.                                                                     | ∧ ∨<br>OK | 1               |
| Adjustment and control of multi-<br>channel DuoFern actuators.                                                                                          |           | 2               |
| Multi-channel actuators enable you to select<br>and control each channel independently from<br>the others.                                              | ∧ ∨<br>OK | Z. 1<br>Example |
| Please read the respective operating manual<br>for the registered DuoFern actuator to find<br>out which control signals and functions are<br>supported. |           |                 |

# i 15. Initial commissioning with the help of the installation wizard

An installation wizard is available in order to help you configure the DuoFern HomeTimer quickly and easily. The wizard automatically guides you through the configuration process for **initial commissioning** or after a **software reset** (see page 66).

## Quitting the installation wizard

Pressing the [M] key for one second causes the installation wizard to be cancelled prematurely.

## **Readiness for operation**

The DuoFern HomeTimer is ready for use as soon as the installation wizard has finished. In addition, you can individually customise your settings and make changes at any time from the main menu and the system settings menu.

Configuration sequence for the installation wizard:

> Time [ 12:00 ]

- > Date [ Day.Month ]
- > Year [ 2013 ]
- > Postcode [46]
- > Assign actuator [01 nn ]
- > Select switching time mode for opening time / [NORMAL / ASTRO / OFF ]
- > Opening time [ ]
- > Select switching time mode for closing time / [NORMAL / ASTRO / OFF]
- > Closing time [♥]
- > DONE

| 1. | Set and confirm the <b>time</b> .<br>Pressing a setting key for an extended period<br>causes the numbers to progress more quickly. | ∧ ∨<br>ok | <u></u> 8:00 €                  |
|----|----------------------------------------------------------------------------------------------------|-----------|---------------------------------|
| 2. | Set and confirm the <b>date</b> .                                                                                                  | OK V      | [Day.Month])                    |
| 3. | Set and confirm the <b>year</b> .                                                                                                  | OK V      | <u>5</u> 0 13 ´                 |
| 4. | Set and confirm the first two digits of your<br>German postcode [ZIP] or the desired<br>international time zone.                   | ∧ ∨<br>OK | Time zone table,<br>see page 69 |

Registering mode starts automatically. 5 The number of assigned DuoFern actuators is displayed. The rotating bar indicates Registering mode remains active for that registering mode is maximum 120 seconds. still active It can be activated again by pressing the set key [  $\Lambda$  ]. Switch all DuoFern actuators that you wish to To do this read the 6. operating instructions control with the DuoFern HomeTimer one after the other to registering mode. for the actuator in auestion. 7 Confirm the registering process as soon as all OK (**C1 02** desired DuoFern actuators are successfully assigned. Configure the switching time mode for the 8. MO TU WE TH FR SA SU opening time [ ]: OK n NORMAL ASTRO OFF Example: NORMAL The roller shutters open at the configured At the configured time, an [Up]-signal will opening time. be sent to the assigned DuoFern actuators. ASTRO Example: The roller shutters open at the daily re-calculated The control command is sent at the daily redawn time calculated dawn time. The previously configured opening time is interpreted as earliest at xx:xx hours. OFF No automatic control function is executed for [Up]. Switch time mode, see page 40.

| 8.1.     | <ul> <li>The configured switching time mode will be sent to all registered DuoFern actuators.</li> <li>By way of confirmation, for example, the motors briefly start up and the display counts all registered actuators.</li> <li>In the event of a fault (for example, if an actuator cannot be reached), then the following message is shown:</li> </ul> | َ 5 02ر<br>٤ ٢٢.                                                                |
|----------|----------------------------------------------------------------------------------------------------|---------------------------------------------------------------------------------|
| 9.       | Set and confirm the <b>opening time</b> [▲].<br><b>Pre-setting:</b><br>This closing time mode applies to the entire<br>week (MONSUN) [MOSU].                                                                                                    |                                                                                 |
| a)<br>b) | If <b>[ASTRO]</b> is selected, then the calculated opening time for the current day is displayed. Configure the switching time mode for the closing time [ $\mathbf{Y}$ ].                                                                                                    | OK MO. 1559 SU                                                                  |
| 10.      | Configure the switching time mode for<br>the closing time [♥].<br>◆ NORMAL<br>◆ ASTRO<br>◆ OFF                                                                                                    | MOTUWE TH FR SA SU       OK                                                     |
|          | NORMAL<br>At the configured time, an [ <b>Down</b> ]-signal will<br>be sent to the assigned DuoFern actuators.                                                                                                    | <b>Example:</b><br>The roller shutters close at the configured<br>closing time. |

|      | ASTRO<br>The control command is sent at the daily<br>re-calculated dusk time.<br>The previously configured closing time is<br>interpreted as <b>latest at xx:xx hours</b> . | Example:<br>The roller shutters close at the daily calculated<br>dusk time. |
|------|----------------------------------------------------------------------------------------------------|-----------------------------------------------------------------------------|
|      | <b>OFF</b><br>No automatic control function is executed                                                                                                    |                                                                             |
|      | for [ <b>Down</b> ].                                                                                                    | Switch time mode, see page 40.                                              |
| 0.1. | The configured switching time mode will be sent to all registered DuoFern actuators. Confirmation, see point <b>8.1</b>                                                     | É 02.,                                                                      |
| 11.  | Set and confirm the <b>closing time [♥]</b> .<br><b>Pre-setting:</b><br>This closing time mode applies to the entire<br>week (MONSUN) <b>[MOSU]</b> .                       | OK COOS                                                                     |
| a)   | If <b>[ASTRO]</b> is selected, then the calculated closing time for the current day is displayed.                                                                           |                                                                             |
| b)   | Confirm the setting.                                                                                                    | OK                                                                          |
| 12.  | The <b>standard display</b> is shown as soon as<br>the final setting is confirmed. The DuoFern<br>HomeTimer is now ready for operation.                                     | M <sup>o</sup> 15:00<br>© Example                                           |

You have the option of deactivating individual switching times as required. In order to do so, the value [OFF] can be selected after the value [23:59].

i

1

## 16. Manual operation

i

Manual operation is possible from the standard display at any time and has priority over the programmed automatic functions.

#### Group or single control

You can control **[ALL]** registered DuoFern actuators simultaneously or select individual actuators to be controlled, see page 24.

If nothing is selected, then the previously selected actuator will always be controlled.

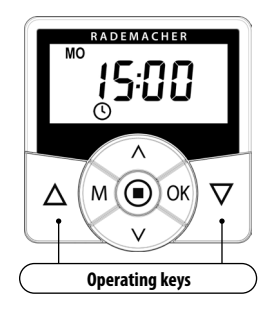

#### Example for manual control of a roller shutter

 1. 
 Image: Select and confirm the desired DuoFern actuator or [ALL].

 2

| 2. Δ | Open the roller shutters.                                                                                   |
|------|----------------------------------------------------------------------------------------------------|
|      | Briefly pressing the button causes the roller shutters to move to the upper end point.                      |
| 3.   | Causes the roller shutters to stop in the interim.                                                          |
| 4. 🔽 | Close the roller shutters.                                                                                  |
|      | The roller shutters move to the configured <b>ventilation</b><br><b>position</b> or to the lower end point. |

## Ventilation position, see page 56

If the ventilation position is configured, the roller shutters will first roll down to this position. Pressing the [**Down**] key once more causes the roller shutters to continue downwards.

## i 16.1 Manual operation - jog mode

As soon as jog mode is activated, it is possible to manually operate the DuoFern HomeTimer in jog mode. Jog mode provides a convenient way to configure Venetian blinds.

Pressing the respective operating key [up/down] for an extended period causes the DuoFern HomeTimer to automatically move the Venetian blinds to the corresponding end position.

#### Example for manual control of Venetian blinds in jog mode.

| 1.   | <u>\</u> / <u>\</u> > <u>OK</u> | Select and confirm the desired DuoFern actuator or [ALL].                                         |
|------|---------------------------------|---------------------------------------------------------------------------------------------------|
| 2.   | Press briefly                   | The Venetian blinds move upwards briefly.                                                         |
|      | or                              |                                                                                                   |
| 2.1. | <b>A</b> Press                  | The Venetian blinds open.                                                                         |
|      |                                 | The Venetian blinds move up to the upper end point.                                               |
| 3.   | ٢                               | The Venetian blinds to stop in the interim.                                                       |
| 4.   | Press briefly                   | The Venetian blinds move downwards briefly.                                                       |
|      | or                              |                                                                                                   |
| 4.1. | <b>P</b> ress                   | The Venetian blinds close.                                                                        |
|      |                                 | The Venetian blinds move to the configured <b>ventilation position</b> or to the lower end point. |

#### Ventilation position, see page 56

If the ventilation position is configured, the roller shutters will first roll down to this position. Pressing the [**Down**] key once more causes the roller shutters to continue downwards.

ΕN

# 17. DuoFern settings

In order for your DuoFern HomeTimer to send and receive control signals to/from the DuoFern network, it is necessary to assign **each DuoFern actuator** (e.g. DuoFern tubular motor, etc.) onto the DuoFern HomeTimer

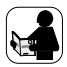

To do so, please read the operating instructions for the respective DuoFern actuator.

## Maximum number of connected devices

You can assign a maximum of 20 DuoFern actuators to a single DuoFern HomeTimer.

- The DuoFern HomeTimer cannot be connected to another DuoFern HomeTimer.
- The DuoFern HomeTimer is identified within the DuoFern network as a battery-operated sensor. For this reason, no other DuoFern sensors can be assigned to the DuoFern Home-Timer.
- Additional information about logging on can be obtained from the login matrix on our website under: www.rademacher.de

The following section serves to describe all required **DuoFern settings** for the DuoFern HomeTimer.

## Menu 9.9 - DuoFern Settings

The DuoFern settings are undertaken in **Menu 9.9**. You can find an overview of all menus and sub-menus for the DuoFern HomeTimer on pages 14 and 15.

| ۲) | Menu 9                                                                                                    | - System setting | ;                     |
|----|----------------------------------------------------------------------------------------------------|------------------|-----------------------|
|    | lcon                                                                                                    | Menu             | Page                  |
|    | (in the second second sec | 9.9 DuoFerr      | n settings 31         |
|    | <i>"</i> •                                                                                                    | 9.9.1            | Logging on and off 32 |
|    |                                                                                                    | D.9.7            | DuoFern radio code 35 |
|    |                                                                                                    | 9.9.8            | Remote log-on/off 37  |
|    |                                                                                                    |                  | ,                     |

## 17.1 Menu 9.9.1 - Logging DuoFern actuators on/off

ΕN

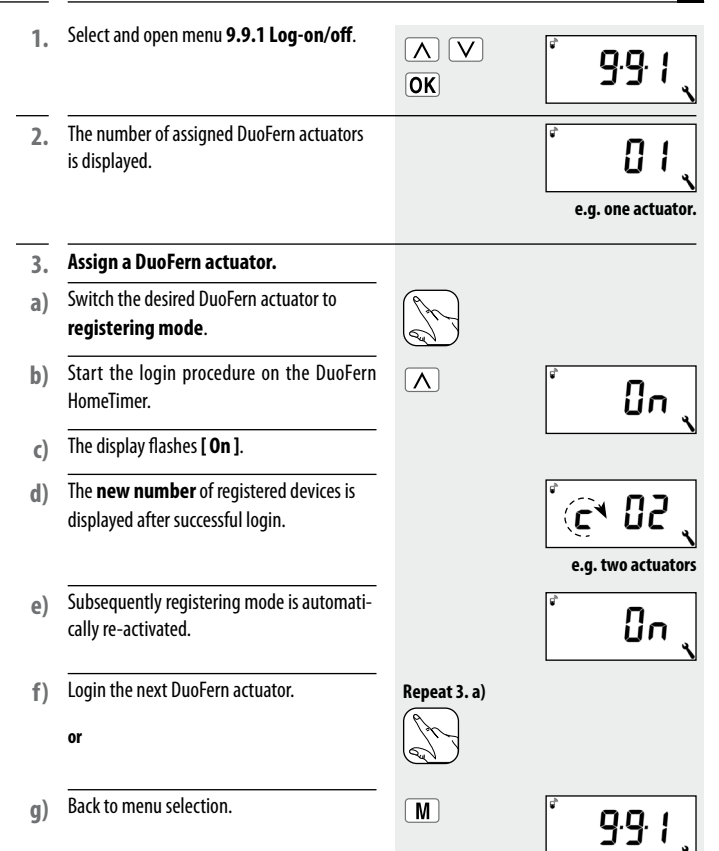

*"*q

# 17.1 Menu 9.9.1 - Logging DuoFern actuators on/off

*"*•

| 4. | Log-off a registered DuoFern actuator.                                                                                                    |                    |                    |
|----|----------------------------------------------------------------------------------------------------|--------------------|--------------------|
| a) | Switch the respective DuoFern actuator to log-off mode.                                                                                                | (A)                |                    |
| b) | Start the log-off procedure on the DuoFern<br>HomeTimer.                                                                                               | V                  | OFF 、              |
| c) | The display flashes [ <b>OFF</b> ].                                                                                                    |                    | LN                 |
| d) | The <b>new number</b> of registered devices is displayed after successful logout.                                                                      |                    | e.g. one actuator. |
| e) | Subsequently <b>registering mode</b> is auto-<br>matically re-activated.                                                                               |                    | OFF 、              |
| f) | Log-out the next DuoFern actuator.                                                                                                    | Repeat 3. a)       |                    |
|    | or                                                                                                    | (r)<br>Qu          |                    |
| g) | Back to menu selection.                                                                                                    | M                  | <u>9</u> .9.1      |
| 5. | Delete all of the registered DuoFern actuators.                                                                                                    |                    |                    |
| a) | If you want to delete all connections to all as-<br>signed DuoFern actuators, press and hold the<br>set key [V] in <b>menu 9.9.1</b> for four seconds. | <b>∨</b><br>4 sec. | ÛFF                |
| b) | Subsequently all of the connections will be deleted.                                                                                                   |                    |                    |
|    |                                                                                                    |                    |                    |

## Clearing the DuoFern network.

This function enables you to log off all DuoFern actuators from the DuoFern HomeTimer that are no longer accessible via radio.

*"*•

In order to prevent unintentional log-out, ensure that all DuoFern actuators are in range and operational before executing the clearing function.

| 1.<br>a) | Select and open menu <b>9.9.1 Log-on/off</b> .<br>The number of assigned DuoFern actuators<br>is displayed.   | OK<br>OK    | 991<br>05 |
|----------|----------------------------------------------------------------------------------------------------|-------------|-----------|
| 2.       | Activate the <b>clear</b> function.<br>In order to do so, press and hold the key for<br>approx. four seconds. | ▲<br>4 sec. |           |
| a)       | The current number of registered DuoFern actuators flashes in the display.                                    |             | Ē 05      |
| b)       | All currently registered DuoFern actuators will be displayed after successful clearance.                      |             | Example   |
| 3.       | Back to menu selection.                                                                                       | M           | 9.9.1     |

## 17.2 DuoFern radio code

The radio code enables DuoFern actuators to be set to registering mode. This is especially useful for commissioning flush-mounted devices, as it is not necessary to dismantle them.

- The DuoFern actuator radio code is only active for a maximum period of 2 hours after connecting to the power for security reasons.
- The radio code is located on the bottom of the respective DuoFern actuator and on a label attached to the packaging.
- For DuoFern radio tubular motors you will find the radio code on the motor and on a label fitted to the connecting cable.

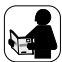

Please read the operating instructions for the relevant DuoFern actuator in order to activate the registering procedure.

## Registering a DuoFern actuator per radio code to the DuoFern HomeTimer

| 1. | Select and open menu <b>9.9.7 - Radio code</b> .                                                                        | ∧ ∨<br>ok | <u></u> 9.9.7                            |
|----|----------------------------------------------------------------------------------------------------|-----------|------------------------------------------|
| 2. | Successively enter the ten digit* radio code<br>and confirm.<br>Only the flashing digit can be entered in<br>each case. | ∧ ∨<br>ok | גיין אין אין אין אין אין אין אין אין אין |
|    | * If you have a 6-digit radio code, enter a zero (0) for each of the 7th to 10th digits.                                |           |                                          |
|    |                                                                                                    |           | ··· 1046<br>···0460                      |
|    |                                                                                                    |           | -460A                                    |

# 17.2 DuoFern radio code

| a) | After the final digit, the following displays are shown successively.                    |    | ст. — — —                                                          |
|----|------------------------------------------------------------------------------------------|----|--------------------------------------------------------------------|
|    |                                                                                          |    | set OFF                                                            |
| 3. | Activate registering mode on the<br>DuoFern actuator.                                    | Δ  | ser []n (                                                          |
|    | or<br>Quit log-in/out mode in each case on the<br>DuoFern actuator.                      | ۲  | Registering mode re-<br>mains active for maxi-<br>mum 120 seconds. |
| 4. | Back to menu selection.                                                                  | OK | <u> </u>                                                           |
| 5. | Select and open menu <b>9.9.1 Log-on/off</b> .                                           |    | ۲ <u>۵</u> ۵.۱                                                     |
| a) | The number of assigned DuoFern devices is displayed, see page 32.                        | OK | י יביב                                                             |
| b) | Start the <b>login procedure</b> on the <b>DuoFern</b><br><b>HomeTimer</b> .             |    |                                                                    |
| c) | The display flashes <b>[ On ]</b> .                                                      |    | <b>v</b>                                                           |
| d) | The <b>new number</b> of registered devices is briefly displayed after successful login. |    |                                                                    |
| 6. | Back to menu selection.                                                                  | OK |                                                                    |

EN
### 🐌 17.3 Remote log on / off

This function also enables DuoFern devices to be set to log-in/off mode, e.g. in order to register a DuoFern actuator to additional DuoFern transmitters.

 This function can only be used if the desired DuoFern actuator has previously been registered to the DuoFern HomeTimer.

|    | Activate remote log on / off                                                                                            |              |                                          |
|----|----------------------------------------------------------------------------------------------------|--------------|------------------------------------------|
| 1. | Select and open menu <b>9.9.8 Remote</b> log-on/off.                                                                    | ∧ ∨<br>OK    | <u>9</u> .98                             |
| a) | The number of the first actuator is indicated on the display.                                                           |              |                                          |
| 2. | Select and confirm the desired DuoFern actuator.                                                                        | N   V     OK |                                          |
| 3. | If necessary, a brief test signal can be sent<br>to the selected actuator in order for it to be<br>uniquely identified. | ۲            |                                          |
| 4. | Subsequently, the following display appears.                                                                            |              | एँ<br>set <b></b>                        |
| 5. | Continue with:                                                                                                    |              |                                          |
|    | Activate registering mode on the DuoFern actuator.                                                                      |              | ระชา มีกุ                                |
|    | or<br>Activate logout mode on the DuoFern                                                                               | V            |                                          |
|    | actuator.<br>Or                                                                                                    |              |                                          |
|    | Quit log-in/out mode in each case on the<br>DuoFern actuator.                                                           | ۲            | ت <sup>2</sup><br>Set <b>— — — — ب</b> ر |

EN

M

| Main me      | enu |                           |
|--------------|-----|---------------------------|
| lcon         | Me  | nu Page                   |
| AUTO         | 1   | Automatic mode 38         |
| $\bigcirc$   | 2   | Switching times 40        |
| (            | Э   | Automatic dusk control 46 |
|              | ч   | Automated solar function  |
| <del>Ā</del> | 5   | Automatic dawn control 50 |
|              | Б   | Random function 52        |
| ٩            | 9   | System settings 53        |
|              |     |                           |

### i 18.1 [AUTO] Automatic mode

#### Automatic mode on

All of the activated automatic functions will be executed if the automatic mode is switched on. The corresponding icon is then shown in the standard display.

#### Manual operation is also possible in automatic mode.

#### Automatic mode off

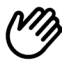

#### Icon in standard display

- All automatic functions are deactivated; only manual operation is possible.
- All automatic icons are switched off in the standard display.

# OK Toggling directly to the standard display

1. To do so, press and hold [OK] for approx. one second.

Toggling is carried out for all registered actuators.

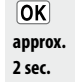

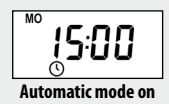

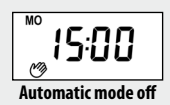

|     | Switch on/off in menu 1                             |                                                 |
|-----|-----------------------------------------------------|-------------------------------------------------|
| 1.  | Call up the main menu.                              | M                                               |
| 2.  | Select and open menu 1 [ AUTO ]                     | ∧     ∨       OK     △(***)                     |
| 3.  | Select and confirm the desired actuator or [ALL].   | A     V       OK     ALL                        |
| 4.  | Select and confirm the desired setting.             |                                                 |
| 0n  | = Automatic mode on                                 | The respective icon flashes if configuration is |
| OFF | = Automatic mode off                                | successful.                                     |
| 5.  | Subsequently the main menu will be displayed again. | AUTO<br>O(***@ \                                |

### ⑤ 18.3 Switching times [▲/▼]

You can configure various **opening [▲] and closing times [▼]** for the DuoFern HomeTimer in order to open or close your roller shutters at your preferred times.

ΕN

## For this purpose, there are three switching time programmes available in menu 9.5 [ $\textcircled{1}_{27}$ ] see page 58:

#### [1] Weekly switching times (factory setting)

◆ One switching time pair [▲/▼] for [MO...SU] (MON...SUN)

#### [2] Working day and weekend switching times

- ◆ One switching time pair [▲/▼] for [MO...FR] (MON...FRI)
- One switching time pair [▲/▼] for [SA + SU] (SAT...SUN)

#### [3] Individual day switching times

One switching time pair [▲/▼] for every day of the week [MO / TU / WE / TH / FR / SA / SU ] (MON / TUE / WED / THU / FRI / SAT / SUN)

#### Selecting a switching time mode.

Various **switching time modes** can be selected when configuring the opening and closing times.

#### The following switching time modes are possible:

- NORMAL
- ASTRO
- ♦ OFF

### ♦ ASTRO

### Calculation of the respective switching time by means of an "Astro" programme.

The opening and closing times are calculated in relation to the date and postcode. Subsequently they are linked to the previously configured switching times.

### Link to the opening time [ ]

The roller shutters open at the daily calculated dawn time. The configured **opening** time is interpreted as "earliest at xx:xx hours".

### Example a:

- Dawn begins at 5:00 a.m.
- The opening time has been set to 7:00 a.m.
- Your roller shutters will open at 7:00 a.m.

### Example b:

- Dawn begins at 08:00 a.m.
- The opening time has been set to 7:00 a.m.
- Your roller shutters will open at 08:00 a.m.

### ■ Link to the closing time [V]

The roller shutters close at the daily calculated dusk time. The configured **closing time** is interpreted as "**latest at xx:xx hours**".

### Example a:

- Dusk begins at 17:00 hours.
- The closing time has been set to 20:00 hours.
- Your roller shutters will close at 17:00 hours.

### Example b:

- Dusk begins at 22:00 hours.
- The closing time has been set to 20:00 hours.
- Your roller shutters will close at 20:00 hours.

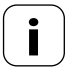

You have the option of deactivating individual switching times as required. In order to do so, the value [OFF] can be selected after the value [23:59].

Subsequently the switching time will not be executed (even in ASTRO mode).

### Is.4 Menu 2 - Configuration of opening and closing times [▲/▼] EN

The following example shows how to configure an opening and closing time for Monday to Sunday.

If you want to configure the opening and closing times for another **switching time programme**, first open **menu 9.5** and select the desired **switching time programme**, see page 58.

| Δ  | V |
|----|---|
| OK |   |

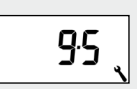

Ūŋ

| see page 58.                                                                                   |           |                      |
|------------------------------------------------------------------------------------------------|-----------|----------------------|
| Call up the main menu.                                                                         | M         |                      |
| Select and open menu <b>2</b> [①] <b>switching times</b> .                                     | ∧ ∨<br>OK | auto <b>2</b> ∖      |
| Select [ ALL] DuoFern actuators.                                                               | ∧ ∨<br>OK | ALL                  |
| Configure the switching time mode for<br>the opening time [▲]:<br>◆ NORMAL<br>◆ ASTRO<br>◆ OFF | OK V      | MO TU WE TH FR SA SU |

#### NORMAL

At the configured time, an **[Up]**-signal will be sent to the assigned DuoFern actuators.

#### Example:

The roller shutters open at the configured opening time.

#### ASTRO

The control command is sent at the daily re-calculated dawn time. The previously configured opening time is interpreted as "earliest at xx:xx hours".

#### Example:

The roller shutters open at the daily recalculated dawn time.

### Is.4 Menu 2 - Configuration of opening and closing times [▲/▼] EN

|      | <b>OFF</b><br>No automatic control function is executed<br>for <b>[ Up ]</b> .                                           |                                                                            |
|------|----------------------------------------------------------------------------------------------------|----------------------------------------------------------------------------|
| 4.1. | If the switching time mode was changed, a control signal will be sent automatically to all DuoFern actuators logged in.  | É 02.                                                                      |
| 5.   | Set and confirm the <b>opening time</b> [ $\blacktriangle$ ].                                                            | Model         Weekly switching times           OK         Model         SU |
|      | The header of the display indicates which<br>switching time programme is currently<br>active (see example to the right). | Weekday / weekend switching times                                          |
|      | Factory setting = weekly switching time<br>[ <b>MO - SU</b> ] (MON - SUN)                                                | Individual day switching times                                             |
| a)   | If <b>[ASTRO]</b> is selected, then the calculated opening time for the current day is displayed.                        |                                                                            |
| b)   | Continue at point <b>6</b> .                                                                                             | OK                                                                         |
| 6.   | Configure the switching time mode for<br>the closing time [♥]:<br>◆ NORMAL<br>◆ ASTRO<br>◆ OFF                           | ∧         ∨           OK         ✓                                         |

### Is.4 Menu 2 - Configuration of opening and closing times [▲/▼] EN

|      | <b>NORMAL</b><br>At the configured time, a [ <b>Down</b> ]-signal will<br>be sent to the registered DuoFern actuators.                                                  | Example:<br>The roller shutters close at the configured<br>closing time.<br>Example:<br>The roller shutters close at the daily re-<br>calculated dusk time. |  |
|------|----------------------------------------------------------------------------------------------------|----------------------------------------------------------------------------------------------------|--|
|      | ASTRO<br>The control command is sent at the daily<br>re-calculated dusk time. The previously con-<br>figured closing time is interpreted as "latest<br>at xx:xx hours". |                                                                                                    |  |
|      | <b>OFF</b><br>No automatic control function is executed<br>for <b>[ Down ]</b> .                                                                                        |                                                                                                    |  |
| 6.1. | If the switching time mode was changed, a control signal will be sent automatically to all DuoFern actuators logged in.                                                 | Ĕ 02、                                                                                                    |  |
| 7.   | Set and confirm a <b>closing time [▼]</b> .                                                                                                    |                                                                                                    |  |
|      | The header of the display indicates which switching time programme is currently active (see point <b>5.</b> ).                                                          |                                                                                                    |  |
|      | Factory setting = weekly switching time [ MO - SU ] (MON - SUN)                                                                                                    |                                                                                                    |  |
| a)   | If <b>[ASTRO]</b> is selected, then the calculated closing time for the current day is displayed.                                                                       |                                                                                                    |  |
| b)   | Return to main menu.                                                                                                    | OK                                                                                                    |  |
| 8.   | Return to standard display after making the final setting.                                                                                                    | M                                                                                                    |  |

#### Information about the [ASTRO] switching time mode

- If [ASTRO] is selected as the switching time mode, the calculated darkness time can be individually customised by means of an offset between -60 and +60 minutes.
  - Dusk can be configured in **menu 3**, see page 46.
  - Dawn can be configured in **menu 5**, see page 50.

ወ

### 18.5 Switch the automatic timer on/off for individual DuoFern actuators

| 1.              | Call up the main menu.                                                                                                    | M            |                 |
|-----------------|----------------------------------------------------------------------------------------------------|--------------|-----------------|
| 2.              | Select and open menu <b>2</b> [⑦] <b>switching times</b> .                                                                 | ∧ ∨<br>OK    | AUTO CONNECTION |
| 3.              | Select a DuoFern actuator.                                                                                                 | N   V     OK | ٤,              |
| a)<br>On<br>OFF | Switch the automatic timer on or off for the<br>selected DuoFern actuator.<br>=automatic timer on<br>= automatic timer off |              | <sub>©</sub> Ün |
| b)              | Return to main menu.                                                                                                    | OK           |                 |

### ( 18.6 Automatic dusk function

The automatic dusk function causes the roller shutters to close automatically to the lower end point or configured ventilation position. The twilight time is recalculated every day based on the geographical location and the current date (defined by the configured postcode).

### ( 18.7 Menu 3 - Customising the automatic dusk function [ ( ]

| 1.              | Call up the main menu.                                                                                           | M        |                            |
|-----------------|----------------------------------------------------------------------------------------------------|----------|----------------------------|
| 2.              | Select and open menu <b>3 [ ( ] Automatic</b> dusk function.                                                     | OK V     | auto <b>J</b><br>©(**≑©® ∖ |
| 3.              | Select and confirm the desired DuoFern actuator or [ <b>ALL</b> ].                                               | OK       | ALL                        |
| 4.<br>On<br>OFF | Switch the automatic dusk function on/off<br>= automatic dusk function on<br>= automatic dusk function off       | OK<br>OK | <sub>o</sub> ()n           |
|                 | If only a single DuoFern actuator is selected<br>in point <b>3.</b> then the system returns to the<br>main menu. |          |                            |

### ( 18.7 Menu 3 - Customising the automatic dusk function [ ( ]

5. The offset function can be used to modify the calculated Astro time by +/- 60 minutes.

Configuration is only possible if the following functions have been previously configured:

a) Set the offset.

| Point 3.                | = ALL   |
|-------------------------|---------|
| Switching time mode [♥] | = ASTRO |

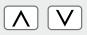

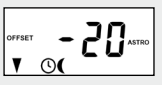

#### Example:

With a negative offset e.g. "- **20**", the calculated Astro time is triggered 20 minutes earlier.

b) Return to main menu.

OK

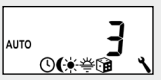

### 🔆 18.8 Automated solar function

The automated solar function enables brightness-dependent control of your roller shutters. An external light sensor is required for this function (e.g. a DuoFern sun sensor).

### 🔆 18.9 Menu 4 - Switching the automated solar function on/off [🔅]

| 1.              | Call up the main menu.                                                                                                    | M            |                                  |
|-----------------|----------------------------------------------------------------------------------------------------|--------------|----------------------------------|
| 2.              | Select and open menu 4 [ *] Automated solar function.                                                                                | OK           | auto <b>니</b><br>①(**登録 <b>、</b> |
| 3.              | Select and confirm the desired DuoFern actuator or [ALL].                                                                            | N   V     OK | ALL                              |
| 4.<br>On<br>OFF | Activate / deactivate and confirm automated<br>solar functions.<br>= automated solar functions on<br>= automated solar functions off | OK           | "Ûn                              |
| a)              | Subsequently the main menu will be displayed.                                                                                        |              | auto <b>↓</b><br>©(**ኞ® <b>ヽ</b> |

### 🔆 🔰 18.9.1 Setting the local sunshine position

The sunshine position can only be configured individually for each DuoFern actuator.

#### Notes on sunshine position

- The running time must be configured prior to setting the sunshine position (see page 54).
- The locally mounted light sensor may not be covered by the roller shutters when they are moving downwards.
- Set the sunshine position in a way that the roller shutters remain above the light sensor. Otherwise the light sensor cannot correctly measure the brightness level.

| 1.        | Call up the main menu.                                                                 | M  |                                       |
|-----------|----------------------------------------------------------------------------------------|----|---------------------------------------|
| 2.        | Select and open menu 4 [ *] Automated solar function.                                  | OK | auto <b>1</b> 4<br>©(*≑© <b>\</b>     |
| 3.        | Select a DuoFern actuator.                                                             | OK | ٤ ک                                   |
| a)        | Switch the automated solar functions on and confirm for the selected DuoFern actuator. |    | Ûn                                    |
| On<br>OFF | = automated solar functions on<br>= automated solar functions off                      |    | *                                     |
| 4.        | Subsequently the <b>local sunshine position</b> can be configured.                     |    | set SEL                               |
| a)        | Move the roller shutters to the desired position.                                      |    | L L L L L L L L L L L L L L L L L L L |
| b)        | Store the position of the sun on the DuoFern actuator and return to the main menu.     | OK | auto <b>↓</b><br>©(**≑@ <b>\</b>      |

### 👙 🛛 18.10 Automatic dawn function [🌞]

The automatic dawn function causes the roller shutters to open automatically to the upper end point. The calculated dawn time can be customised by linking the opening times with the **[ASTR0]** switch time mode.

### 👙 🛛 18.11 Menu 5 - Customising the automatic dawn time [拳]

| 1.              | Call up the main menu.                                                                                            | M         |                          |  |
|-----------------|----------------------------------------------------------------------------------------------------|-----------|--------------------------|--|
| 2.              | Select and open menu <b>5</b> [ <del>掌</del> ] <b>dawn</b><br>function.                                           | OK        | auto <b>5</b><br>©(*⇔⊛ ∖ |  |
| 3.              | Select and confirm the desired DuoFern actuator or [ALL].                                                         | ∧ ∨<br>OK | ALL                      |  |
|                 |                                                                                                    |           |                          |  |
| 4.<br>On<br>OFF | Switching the automatic dawn function<br>on/off.<br>= automatic dawn function on<br>= automatic dawn function off | ∧ ∨<br>ok | ()n                      |  |

### 👙 🛛 18.11 Menu 5 - Customising the automatic dawn time [🌞]

 The offset function can be used to modify the calculated Astro time by +/-60 minutes.

Configuration is only possible if the following functions have been previously configured:

| Point 3.                  | = ALL   |
|---------------------------|---------|
| Switching time mode [ 🛦 ] | = ASTRO |

a) Set the offset.

| Δ        | $\mathbf{V}$ |
|----------|--------------|
| <u> </u> | <u> </u>     |

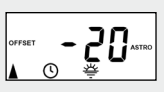

#### Example:

With a negative offset e.g. "- **20**", the calculated Astro time is triggered 20 minutes earlier.

b) Return to main menu.

OK

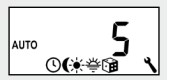

### 🗊 18.12 Menu 6 - Configuring the random function [📦]

The random function enables a random delay of the set timer periods ranging between 0 and 30 minutes.

#### The random function is executed for:

all automatic opening and closing times.

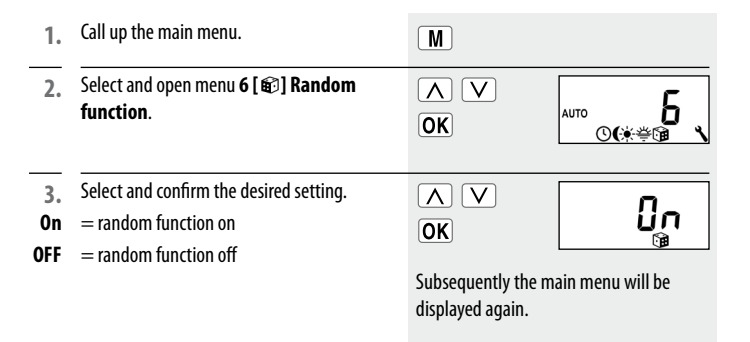

٩

This menu enables you to configure additional devices and system settings to customise your DuoFern HomeTimer to your individual preferences.

The DuoFern settings are introduced and described from page 31 onwards. The DuoFern settings are shown in menu order in menu 9.9 as shown below.

| $\checkmark$ | Menu 9 - System settings |      |                        |
|--------------|--------------------------|------|------------------------|
|              | lcon                     | Menu | ı Page                 |
|              | Q                        | 9.1  | Time and date54        |
|              | -                        | 9.2  | Motor running time54   |
|              | V                        | 9.3  | Ventilation position56 |
|              | [ <b>ZIP</b> ]           | 9.4  | Postcode57             |
|              | 17                       | 9.5  | Switching time program |
|              | [T]                      | 7.9  | Jog mode 59            |
|              | -                        | 9.8  | Device settings 60     |
|              | Ĩ.                       | 9.9  | DuoFern settings       |
|              |                          |      |                        |

EN

| Tott Mella off Sectime and date                                                                       | 101       |                     |
|----------------------------------------------------------------------------------------------------|-----------|---------------------|
| Select and open menu <b>9.1 - Time and date</b><br>Setting order                                      | ∧ ∨<br>ok | ser <b>9</b> 1      |
| Time<br>Pressing a setting key for an extended period<br>causes the numbers to progress more quickly. | OK<br>OK  | <b>°5:00 ´</b>      |
| Date                                                                                                  | ∧ V<br>OK | <br><br>[Day.Month] |
| /ear                                                                                                  | ∧ ∨<br>ok | <u>5</u> 0 13 ´     |

### 19.2 Menu 9.2 - Configure motor running time

#### The run time setting must be configured if:

10.1 Manu 0.1 - Sat time and data [ 1 ]

• you intend to use the ventilation position function, see page 56.

• you intend to use the position of the sun, see page 48.

The running time can be detected directly by the DuoFern HomeTimer or you may, for example, measure and configure it with the help of a stopwatch.

٩

٩

#### Important notes

- Tubular motor running times can vary depending on temperature. For this reason, targeted movement to a specific position is subject to certain tolerances.
- The running time must be configured as precisely as possible in order for the desired position to be reliably assumed.
- The running time must be reconfigured if the end points are changed.
- If the running time is configured, for example, with the help of a stopwatch, then the speed should be measured in the up direction and approx. 10% should be added.

| 1. | Select and open menu <b>9.2 Motor running</b> time.                                                      | бк 92                                                          |
|----|----------------------------------------------------------------------------------------------------|----------------------------------------------------------------|
| 2. | Select a DuoFern actuator.                                                                               | ок <sup>с</sup>                                                |
| 3. | Press the <b>[Down]</b> button and wait until the roller shutters have travelled to the lower end point. |                                                                |
| 4. | Press the <b>[ Up ]</b> button and wait until the roller shutters have travelled to the upper end point. | Δ                                                              |
| 5. | Release the <b>[ Up ]</b> key.                                                                           | The running time will be timed and stored during the up cycle. |
| 6. | Back to system menu.                                                                                     | OK                                                             |

ΕN

#### Manually setting the running time

a) Fully close the roller shutters.
b) Subsequently move the roller shutters to the upper end point and make a note of the time required.
c) Enter and confirm the measured running time in menu 9.2.
C) Inter and confirm the measured running time in menu 9.2.

### 19.3 Menu 9.3 - Configure ventilation position [♥]

If you do not want the roller shutters to close fully to the lower end point, you can use this function to configure an arbitrary position (e.g. as ventilation position).

When closing automatically, the roller shutters will stop at the ventilation position, however, they can subsequently be closed completely via manual operation.

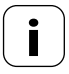

٩

The running time must be configured prior to setting the ventilation position, see page 54.

| 1. | Select and open menu <b>9.3 - Ventilation</b> position. | ∧ V<br>OK | , 9 <u>.</u> 3 |
|----|---------------------------------------------------------|-----------|----------------|
| 2. | Select a DuoFern actuator.                              | ∧ ∨<br>OK | ٤ ک            |

56

### 19.3 Menu 9.3 - Configure ventilation position [♥]

| 3.  | Activate or deactivate the ventilation position.                         | ∧∨<br>ok Jn 、                       |
|-----|--------------------------------------------------------------------------|-------------------------------------|
| 0n  | = Ventilation position on                                                | > continue with 4.                  |
| OFF | = Ventilation position off                                               | > Return to menu<br>system settings |
| 4.  | Subsequently move the roller shutters to the desired position.           | ► ▼<br>Frample                      |
| 5.  | Confirm the ventilation position and return to the system settings menu. | OK                                  |

### 19.4 Menu 9.4 - Set postcode [ZIP]

| 1. | Select and open menu <b>9.4 - Postcode.</b> | ∧ ∨<br>OK | SET<br>ZIP | 9.4 <sub>、</sub> |
|----|---------------------------------------------|-----------|------------|------------------|
| 2. | Set and confirm the <b>postcode</b> .       | ∧ ∨<br>OK | ZIP        | 46               |

#### Please observe the following notes:

- Only the first two digits of the code are entered for German cities.
- Please refer to the time zone table on page 69 for various European cities.
- If the DuoFern HomeTimer is not being used in Germany, it may be necessary to switch off the automatic summer/winter clock change function. In order to do so, please refer to page 61 "Activate/deactivate automatic summer/winter time change".

ΕN

The number of opening and closing times that can be configured depends on the desired **switching time programme** selected in this menu.

ΕN

#### There are three switching time programs available:

- [1] Weekly switching times (factory setting)
- ◆ One switching time pair [▲/▼] for [MO...SU] (MON...SUN)

#### [2] Working day and weekend switching times

- ◆ One switching time pair [▲/▼] for [MO...FR] (MON...FRI)
- ◆ One switching time pair [▲/▼] for [SA + SU] (SAT + SUN)

#### [3] Individual day switching times

◆ One switching time pair [▲/▼] for every day of the week [MO / TU / WE / TH / FR / SA / SU ] (MON / TUE / WED / THU / FRI / SAT / SUN )

| 1. | Select and open menu 9.5 - Motor running time.                   | ∧ ∨<br>OK | ° 9:5 ,              |
|----|------------------------------------------------------------------|-----------|----------------------|
| 2. | Select and confirm the desired <b>switching time programme</b> . |           | MOSU                 |
| 1  | = Weekly switching times                                         |           |                      |
| 2  | = Weekday / weekend switching times                              |           | MOFR SA SU           |
| 3  | = Individual day switching times                                 |           | <b>–</b> ,           |
|    |                                                                  |           | MO TU WE TH FR SA SU |
|    | The switching times are configured in menu [ 2 ], see page 42.   |           | ,                    |

٩

### 🍾 🛛 19.6 Menu 9.7 - Set jog mode [T]

This function enables you to use the DuoFern HomeTimer to control Venetian blinds. Briefly tapping the operating buttons enables Venetian blinds slats to be conveniently configured.

In order to conveniently move the Venetian blinds to the end points, actuate the control key [Up / Down] for at least 1 second.

| 1.              | Select and open menu <b>9.7 - Jog mode</b> .                              | ∧ ∨<br>OK | 9.7 <sub>.</sub> |
|-----------------|---------------------------------------------------------------------------|-----------|------------------|
| 2.<br>On<br>OFF | Activate or deactivate <b>jog mode</b> .<br>= on<br>= off                 |           | Ûn <sub>i</sub>  |
| 3.              | Confirm the previous setting and return to the<br>"System settings" menu. | OK        |                  |

EN

| Menu 9.8 - Device settings |       |                                   |  |
|----------------------------|-------|-----------------------------------|--|
| lcon                       | Menu  | Page                              |  |
|                            | 9.8.1 | Automatic summer / winter         |  |
|                            |       | changeover 61                     |  |
|                            | 9.8.3 | Display backlighting61            |  |
|                            | 9.8.5 | Key lock 62                       |  |
|                            | 9.8.7 | Reversal of rotation direction 63 |  |
|                            | 9.8.9 | End points 64                     |  |
| i                          | 9.8.0 | Software version                  |  |

EN

٩

### 19.7.1 Menu 9.8.1 - Automatic summer/winter changeover on/off

The DuoFern HomeTimer features an automatic summer/winter changeover function.

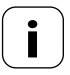

If the controller is not being used in Germany, it may be necessary to switch off the automatic summer / winter clock change function.

Select and open menu 9.8.1 Summer/ 1. 9·8· { winter changeover. OK Activate/deactivate summer/winter 2. Ωn changeover and confirm. OK 0n = Function on OFF = Function off

### 🔧 🛛 19.7.2 🛛 Menu 9.8.3 - Set display backlighting

Pressing one of the operating keys causes the backlighting in the display to switch on.

| 1.  | Select and open menu <b>9.8.3 - Display</b><br>backlighting                                                                                                    | ∧ ∨<br>ok | 9:8·3 、 |
|-----|----------------------------------------------------------------------------------------------------|-----------|---------|
| 2.  | Configure and confirm the desired bright-<br>ness.                                                                                                    |           | 2       |
| OFF | = off                                                                                                    |           | •       |
| 1-3 | = brightness level                                                                                                    |           |         |
| i   | The intensity of the display backlighting<br>can vary for a number of functions because,<br>for example, automatic changes can cause<br>more current to be drawn from the battery. |           |         |

You can activate the key lock to protect against unintentional input.

#### Automatic activation after approx. two minutes.

If the key lock is activated and no keys are pressed within a period of two minutes, the key lock is activated automatically.

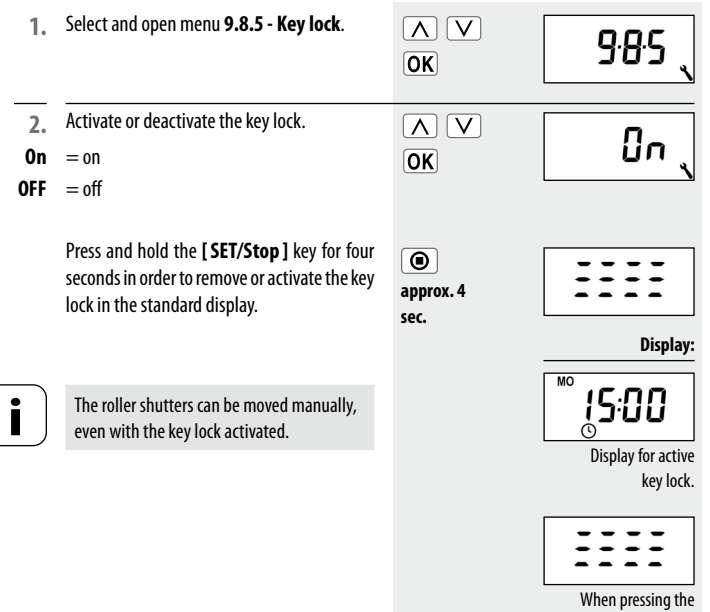

menu key.

٩

### 19.7.4 Menu 9.8.7 - Switch reversal of rotation direction on/off

٩

The **reversal of rotation direction** function can be used to change the direction of rotation if the direction of a DuoFern actuator is incorrect.

| 1. | Select and open menu <b>9.8.7 - Reversal of</b> rotation direction. | ∧ ∨<br>ok       | N | 987 |
|----|---------------------------------------------------------------------|-----------------|---|-----|
| 2. | Select a DuoFern actuator.                                          | ∩ ∨<br>OK       | G | 2 ( |
| 3. | Test the current direction.                                         | $\Delta \nabla$ |   |     |
| 4. | Activate or deactivate reversal of rotation direction.              |                 | N | 588 |
| 5. | Test the new direction.                                             |                 |   |     |

### 19.7.5 Menu 9.8.9 - Configuration of end points for the tubular motor

You can use your DuoFern HomeTimer to configure the end points for an electronic RADEMACHER tubular motor.

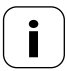

٩

The end point setting function is only available for RADEMACHER electronic tubular motors from 2000 onwards.

The end point setting can not be adjusted for tubular motors connected in parallel.

| 1. | Select and open menu <b>9.8.9 - End points</b> .                            | ∧ ∨<br>OK                        | "" 9.8.9<br><b>"</b>                                                                         |
|----|-----------------------------------------------------------------------------|----------------------------------|----------------------------------------------------------------------------------------------|
| 2. | Select a DuoFern actuator. [ALL] is is not possible for this function.      | ∧ ∨<br>OK                        | 2 ر                                                                                          |
| a) | You can send a brief test signal in order to identify the DuoFern actuator. | ۲                                | The actuator executes<br>a brief movement or<br>switching command by<br>way of confirmation. |
| 3. | Set the <b>upper end point</b> .                                            |                                  |                                                                                              |
| a) | Press and hold the set button. The roller shutters travel upwards.          |                                  | · · · · · ·                                                                                  |
| b) | Release the button as soon as the desired end point is reached.             | The upper end poir<br>the motor. | t is thereby stored for                                                                      |

### 19.7.5 Menu 9.8.9 - Configuration of end points for the tubular motor

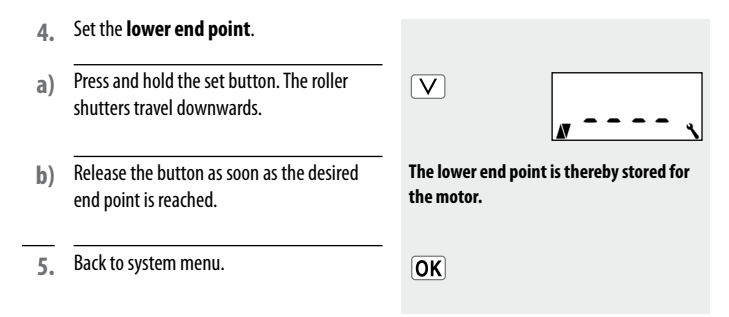

#### The end points will only be stored if:

٩

- the tubular motor is allowed to run for at least four seconds before an end point is reached.
- the configuration process is undertaken starting from the end point that is to be changed.

Check the correct setting of the end points directly after completing the configuration process with the help of the operating keys.

## \* 19.7.6 Menu 9.8.0 - Display software version

|    | This menu enables the current software version for the DuoFern HomeTimer to be displayed. |           |   |      |
|----|-------------------------------------------------------------------------------------------|-----------|---|------|
| 1. | Select and open menu <b>9.8.0 - Software</b> version.                                     | ∧ ∨<br>OK | i | 980  |
| 2. | Subsequently the <b>current software version</b> will be displayed.                       |           | i | 10 、 |
| 3. | Back to system menu.                                                                      | OK        |   |      |

### 20. Software reset (restore factory settings)

If necessary, you can erase all of your settings and return the DuoFern HomeTimer to its original factory settings.

- Next, the software version will be displayed for a few seconds.
   All settings will be erased and reset to the

default factory settings.

 The system returns to the installation wizard automatically after resetting. Carry out the initial settings, see page 24.

| Δ  | V |
|----|---|
| OK |   |

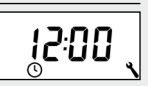

10

### 21. Dismantling

i

1. Carefully pull the operating unit [1] and cover frame [2] off of the wall bracket [3].

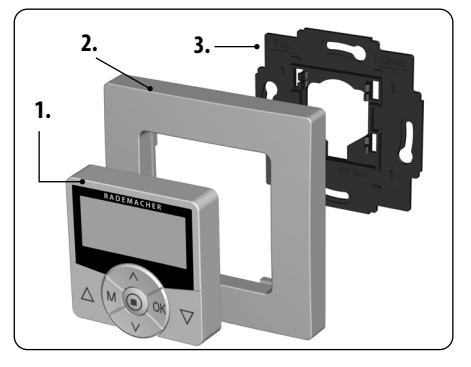

### i 22. Simplified EU Declaration of Conformity

RADEMACHER Geräte-Elektronik GmbH hereby declares that the DuoFern HomeTimer complies with the Directive 2014/53/EU (Radio Equipment Directive). The full text of the declaration of conformity is available at the following website: www.rademacher.de/ce

#### Warranty terms and conditions

Information on our warranty conditions is enclosed separately with this product.

### 23. Technical Specifications

i

| External dimensions control unit [1]: | 50 x 50 mm x 12 (according to DIN 49075)                                                                         |
|---------------------------------------|----------------------------------------------------------------------------------------------------|
| Colour:                               | ultra-white / aluminium                                                                                          |
| Nominal voltage:                      | 3 V (DC)                                                                                                    |
| Battery type:                         | 1 x CR2450                                                                                                    |
| Battery life:                         | 1.5 years with display backlighting* 3 years without display backlighting* * at five switching processes per day |
| Permissible ambient temperature:      | 5 to 40°C                                                                                                    |
| Protection class:                     | ll (only for use in dry areas)                                                                                   |
| Transmission frequency:               | 434.5 MHz                                                                                                    |
| Transmission power:                   | max. 10 mW                                                                                                    |
| Range:                                | indoors approx. 30 m * / outdoors approx. 100 m<br>* depending on the building structure                         |

### i 24. Factory settings

| Automatic:                         | On                   |
|------------------------------------|----------------------|
| Timer periods:                     | On                   |
| Up-time and mode:                  | 7:00 hours / NORMAL  |
| Down-time and mode:                | 20:00 hours / NORMAL |
| Random function:                   | OFF                  |
| Postcode:                          | 46                   |
| Switching programme:               | 1                    |
| Jog mode:                          | OFF                  |
| Automatic summer/winter changeover | On                   |

#### Belaium

| 101     | Antwerp  |  |  |
|---------|----------|--|--|
| 102     | Bruges   |  |  |
| 103     | Brussels |  |  |
| 104     | Liege    |  |  |
| 105     | Mechelen |  |  |
| 106     | Mons     |  |  |
| 107     | Ostend   |  |  |
| Denmark |          |  |  |
| 108     | Aalborg  |  |  |
| 109     | Ringsted |  |  |

- 110 Esbjerg 111 Horsens 112 Koldina 113 Copenhagen
- 114 Svendbora 115 Randers

#### England

116 Aberdeen 117 Birmingham 118 Bristol 119 Glasgow 120 London 171 Manchester 122 Newcastle

#### Fstonia

123 Tallinn

#### Finland

124 Helsinki 125 Jyyäskylä 126 Oulu 127 Tampere 128 Turku 129 Vasa

#### France

- 130 Bordeaux 131 Brest 132 Diion
- 133 Le Havre

| 134     | Lyon        |  |
|---------|-------------|--|
| 135     | Montpellier |  |
| 136     | Nantes      |  |
| 137     | Nice        |  |
| 138     | Paris       |  |
| 139     | Reims       |  |
| 140     | Strasbourg  |  |
| 141     | Toulon      |  |
| Italy   | r           |  |
| 142     | Bologna     |  |
| 143     | Bolzano     |  |
| 144     | Florence    |  |
| 145     | Genoa       |  |
| 146     | Milan       |  |
| 147     | Naples      |  |
| 148     | Palermo     |  |
| 149     | Rome        |  |
| 150     | Turin       |  |
| 151     | Venice      |  |
| Ireland |             |  |
| 152     | Cork        |  |
| 153     | Dublin      |  |
| 154     | Belfast     |  |
| Latvia  |             |  |
| 155     | Riga        |  |

#### Liechtenstein

156 Vaduz

Lithuania 157 Vilnius

#### Luxemboura

158 Luxemboura

#### The Netherlands

- 159 Amsterdam Eindhoven 160 161 Enschede Groningen 162 163
- Maastricht 164 Rotterdam

165 Utrecht

#### Norway

- 166 Oslo
- 167 Stavanger
- 168 Bergen
- 169 Trondheim

#### Austria

170 Amstetten 171 Raden 172 **Braunau** 173 **Briven Bruck/Mur** 174 175 Eisenstadt 176 Graz 177 Innshruck 178 Klagenfurt 179 Landeck 180 l inz 181 Nenzina 182 Salzburg 183 Vienna Poland 184 Wroclaw 185 Bromberg 186 Gdansk 187 Kattowitz 188 Cracow 189 I odz 190 Lublin Posen 191 192 Stettin 193 Warsaw Portugal 194 Faro

195 Lisbon 196 Porto

#### Switzerland

197 Basle 198 Bern

- 199 Andermatt
- Chur 200
- 201 Lausanne
- 202 Lucerne
- 203 Zurich

#### Sweden

- 204 Boras
- 205 Gavle
- 206 Götebora
- Helsingborg 207
- 208 Jönköping
- Östersund 209
- 210 Malmö
- 211 Stockholm
- Sundsvall 212
- 213 Umea

#### Spain

- 214 Almería 215 Alicante 216 Barcelona 217 Bilbao 218 Badajoz Burgos 219 Cáceres 220 221 Castellón 222 Granada
- 223 Guadalajara
- 224 La Coruña
- 225 Lérida
- 226 León
- 227 Madrid
- 228 Murcia
- 229 Oviedo
- 230 Palma
- 231 Pamplona
- 232 San
  - Sehastián

### i

233 Seville

i

- 234 Santander
- 235 Valencia
- 236 Valladolid
- 237 Vitoria
- 238 Zaragoza
- 239 La Palma
- 240 Tenerife
- 241 Grand Canaria
- 242 Fuerteventura

#### South-east Europe

- 243 Athens
- 244 Belgrade
- 245 Bratislava
- 246 Bucharest
- 247 Budapest
- 248 Istanbul
- 249 Maribor
- 250 Prague
- 251 Sarajevo
- 252 Sofia
- 253 Skopje
- 254 Thessaloniki
- 255 Zagreb

j

RADEMACHER Geräte-Elektronik GmbH Buschkamp 7

46414 Rhede (Germany)